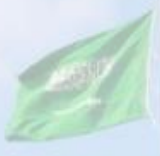

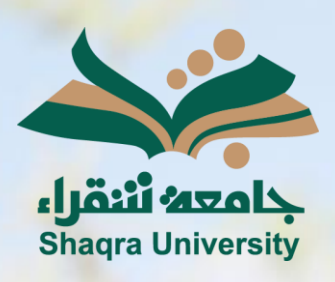

## الدليل الإرشادي لنظام التعليم الإلكتروني استعراض الدرجات

III III

الإصدار الأول 1445 هـ - 2024 م

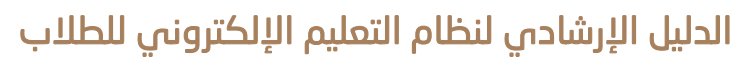

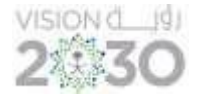

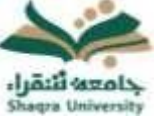

## الدرجات

## الوصول إلى درجاتك على النظام في الواجبات والاختبارات وجميع الأنشطة المرتبطة بالمقررات اتبع الآتي:

1- اختر من عناصر القائمة الرئيسية للمقرر "الدرجات" ليقوم النظام بعرض جميع الدرجات الخاصة بك المرتبطة بالواجبات، والاختبارات وجميع الأنشطة المحدد لها درجة من قبل أستاذ المقرر.

2- .انقر على التبويب الفرعي "تم التقدير" ليعرض عليك الأنشطة والواجبات والاختبارات التي تم تقديرها من أستاذ المقرر.

|                                                                                                    | JC101 🌪                                        |
|----------------------------------------------------------------------------------------------------|------------------------------------------------|
| لمقر الرئيسية الذل تم القدير قادم تم الرسان<br>المقر الماسي المراحي المراح<br>المراحي المراحي المراحي المراحي المراحي المراحي المراحي المراحي المراحي المراحي المراحي المراحي المراحي المراحي<br>المراحي المراحي المراحي المراحي المراحي المراحي المراحي المراحي المراحي المراحي المراحي المراحي المراحي المراحي | صفحة الد<br>ابدأ هنا<br>محتوى ال               |
| - مربع توطیع علیم تلغیز<br>(مالله الله الله الله الله الله الله الله                                                                                                    | الواجبات<br>لوحة المن                          |
| لات الديزار الشورة (20.10 من 10.00 من 10.00 من 10.00 من 10.00 من 10.00 من 10.00 من 10.00 من 10.00 من 10.00 من 1<br>ت الذير الدير الذير الذير الذير الذير الذير الذير الذير الذير الذير الذير الذير الذير الذير الذير الذير الذير ال                                                                                                    | المجموء<br>الاختباران<br>الدرجات<br>إرسال بريد |